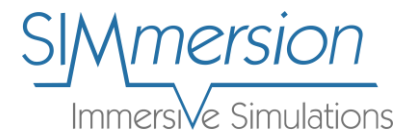

## Steps to Create an Account on Training Center

1. Visit <u>training.simmersion.com</u> to register for an account. Click the option to register for an account.

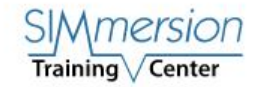

SIMmersion.com

## **SIMmersion Training Center**

Welcome! You are a click away from highly engaging training systems featuring interactive simulations, dynamic educational content, and extensive feedback.

| - I |
|-----|
|     |
|     |
| _   |
|     |
|     |
|     |
|     |
|     |
|     |

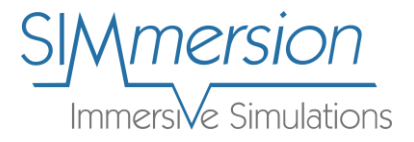

2. Enter in all applicable information. Be sure to check the captcha code for security. Click *Register* when finished.

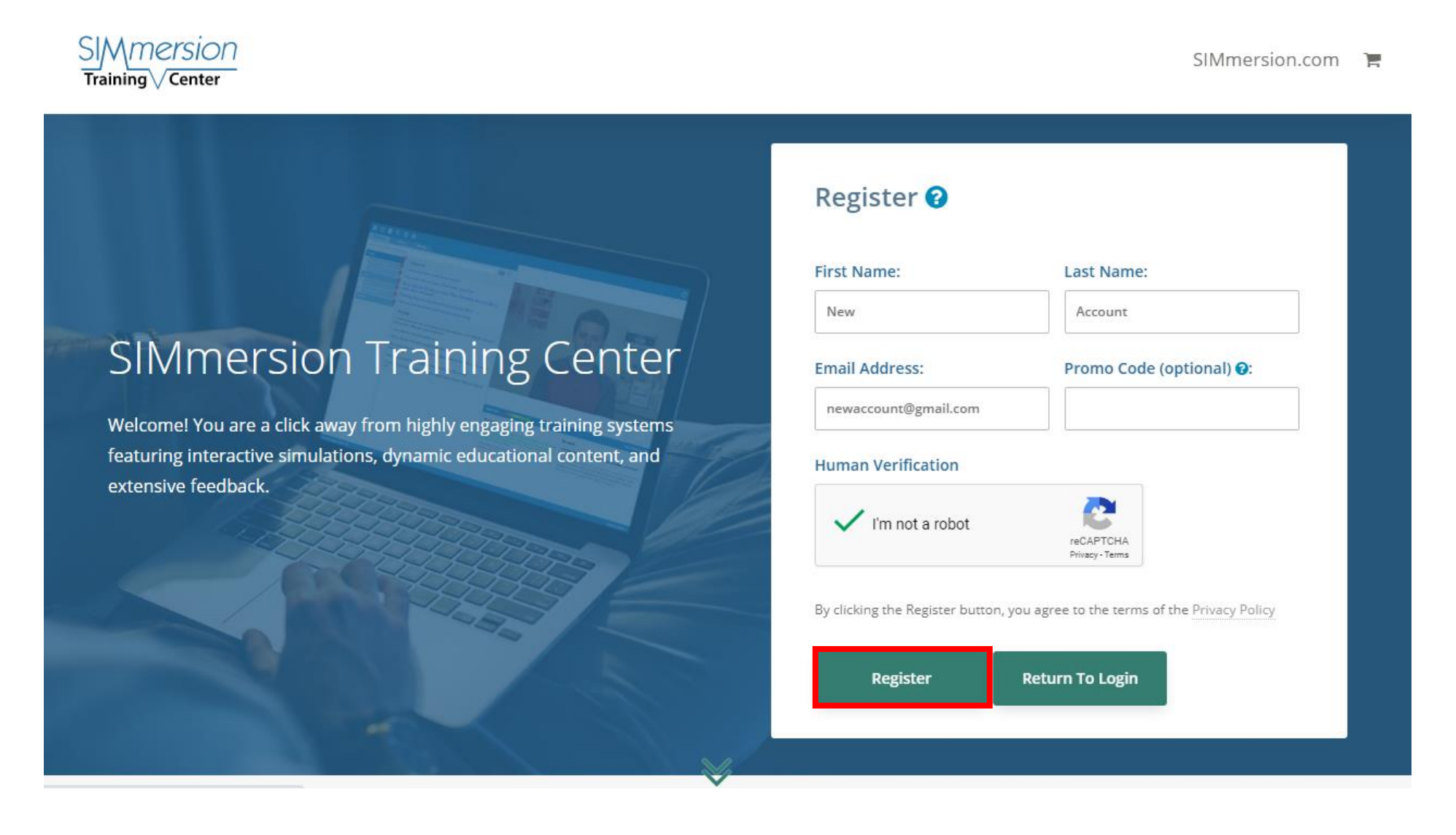

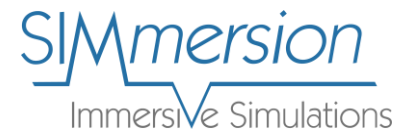

3. Next, a dialogue box will open noting the successful account creation. A verification email will be sent to the email address you provided during registration. Please log into your email and locate the verification email.

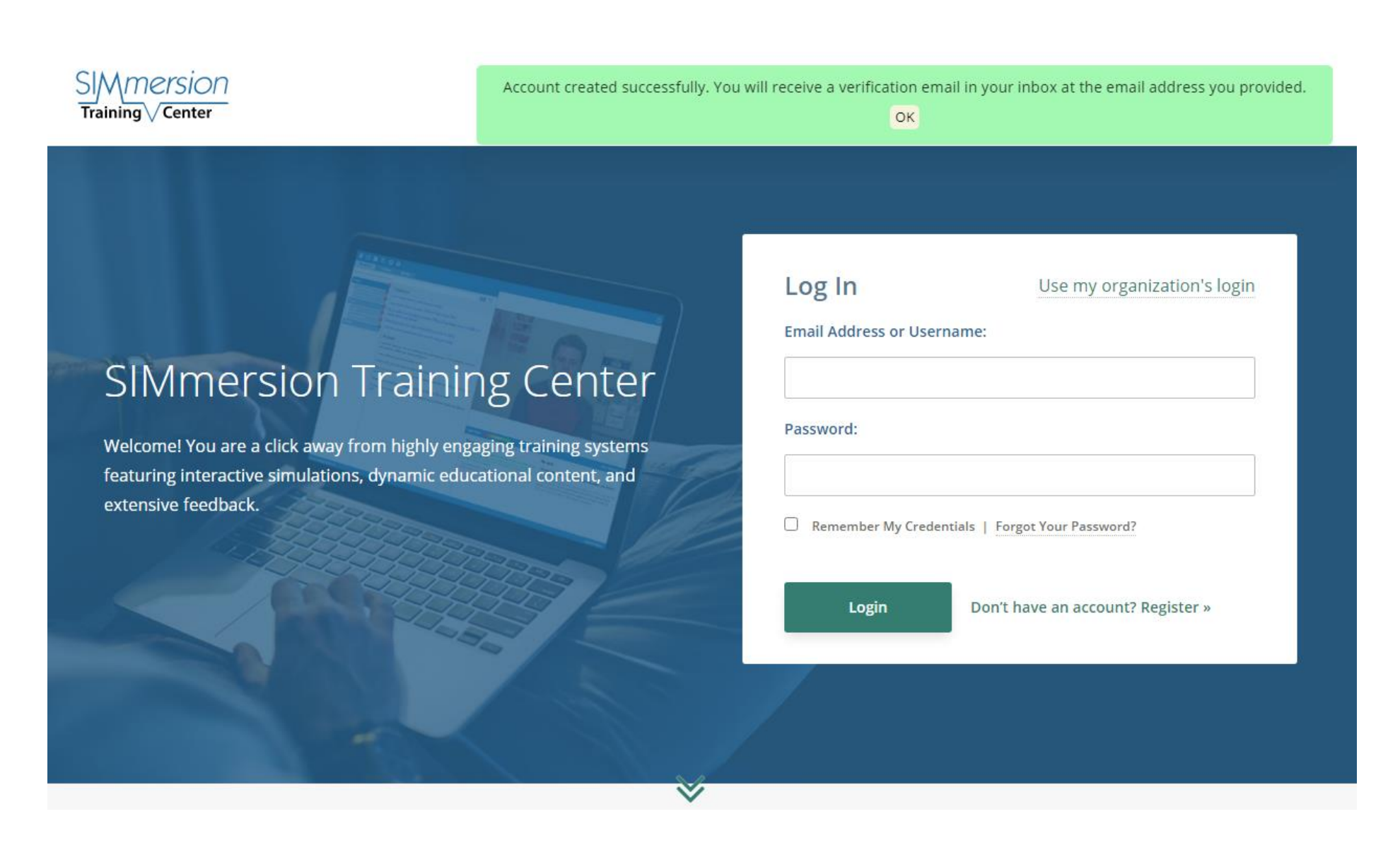

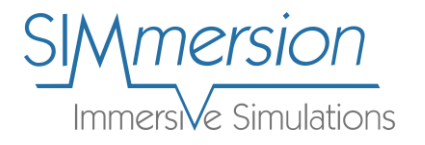

4. The email will come from a <u>noreply@simmersion.com</u> address. Occasionally, this email gets stuck in Junk or Spam. Please search for the address if you cannot find it. Once you have located the email, please click the blue *Verification Link* inside the email. Clicking the link will bring you to a new page where you can create a password.

| 4 |                                                                                                    |  |  |  |  |  |
|---|----------------------------------------------------------------------------------------------------|--|--|--|--|--|
|   | Email Verification Index ×                                                                          |  |  |  |  |  |
|   | SIMmersion noreply@simmersion.com <u>via</u> amazonses.com<br>to me <del>-</del>                    |  |  |  |  |  |
|   | Dear New Account,                                                                                   |  |  |  |  |  |
|   | You have been registered with the SIMmersion Training Center. Please follow the instructions below: |  |  |  |  |  |
|   | Please click the link below to begin using the training system                                      |  |  |  |  |  |
| ( | Verification Link                                                                                   |  |  |  |  |  |
|   | Sincerely,<br>SIMmersion<br>http://training.simmersion.com                                          |  |  |  |  |  |
|   | Reply Forward                                                                                       |  |  |  |  |  |
|   |                                                                                                    |  |  |  |  |  |

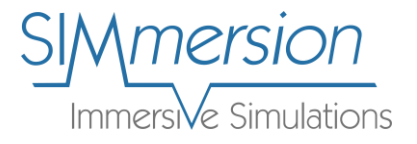

SIMmersion

Training V Center

5. Next, follow the instructions to select a password. Your password must be at least 11 characters and is case-sensitive. Click *Verify Account* when finished.

SIMmersion.com

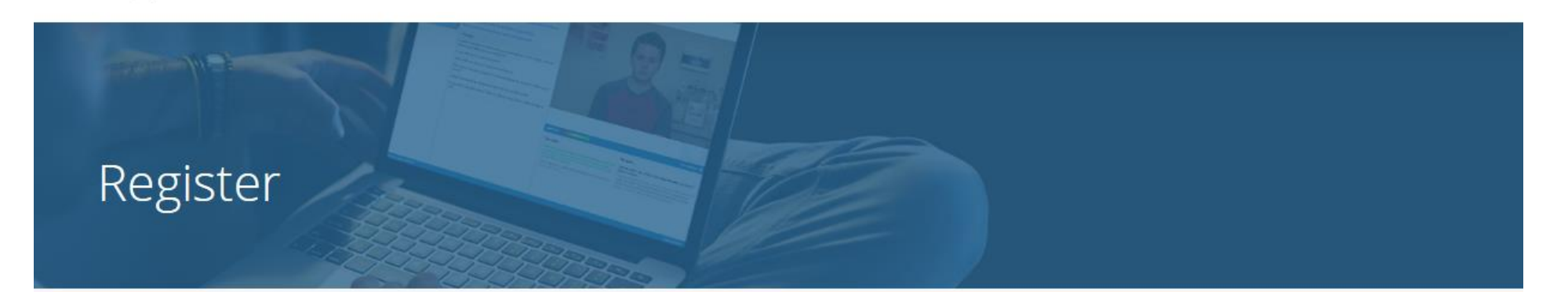

The final step to setting up your account is choosing a password. The password must be 11 characters mininum. By choosing a password and finishing the account registration process you agree to receive periodic emails from us in regard to your account and SIMmersion products. SIMmersion does not sell your information to third parties.

## Choose Password

| Re-type Password |  |
|------------------|--|
|                  |  |
| Verify Account   |  |
|                  |  |

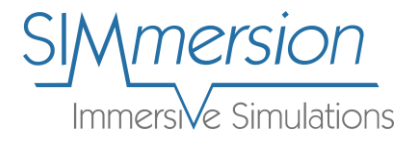

6. A dialogue box will open noting the successful account verification. Click OK to continue.

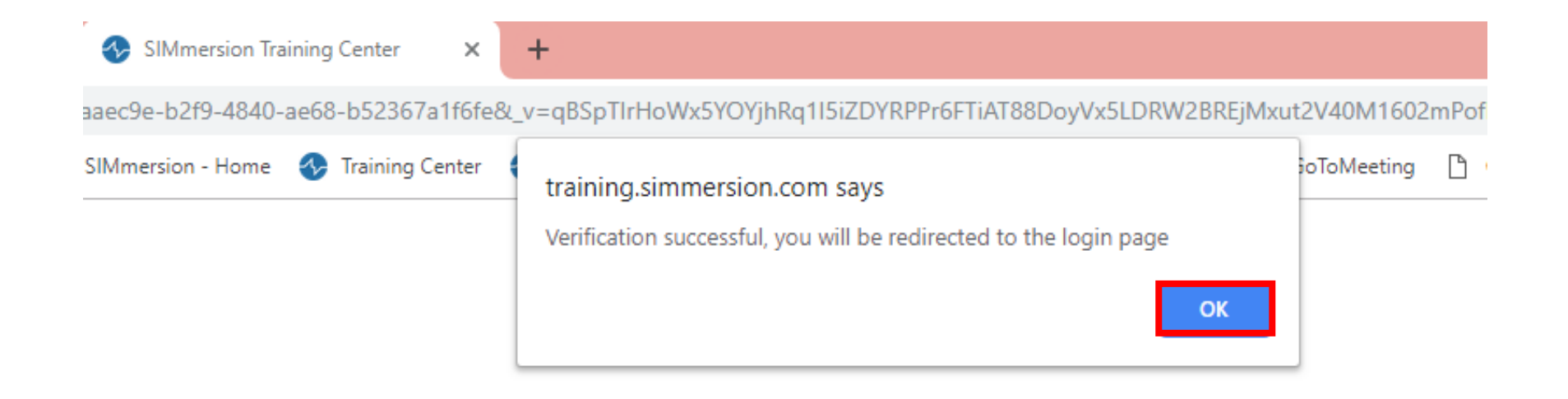

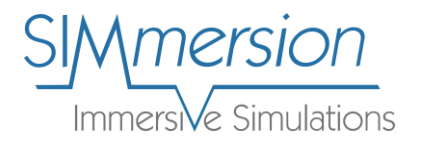

7. Next, you will be brought back to the Training Center login screen. Please log in with your credentials. After login, you will be brought to your *My Products* dashboard. The dashboard will contain simulations for purchase (*1-year of access*) and some that allow you to train for free.

|   | DN<br>ar                                                                                                    |                                                                                         | SIMmersion.com 📓 🏋 🥹                                                                                      | Test • |
|---|----------------------------------------------------------------------------------------------------|-----------------------------------------------------------------------------------------|----------------------------------------------------------------------------------------------------|--------|
| Ν | /ly Products                                                                                                    |                                                                                         |                                                                                                    |        |
| Q | uick Launch: Choose A Product                                                                                                    |                                                                                         | ~                                                                                                    |        |
| < | Image: Constraint of the second second se | Available for Purchase  Available for Purchase  Free Trial  Purchase                    | ©<br>Coaching for Improved<br>Performance with Brooke<br>Lerner<br>Free Trial<br>Purchase                 | >      |
|   |                                                                                                    | Train For Free                                                                          |                                                                                                    |        |
|   | <ul> <li>Talking to Patients about<br/>Health Risk Behaviors with<br/>Tony Frazier (for Nurses)</li> <li>Launch</li> </ul>                                                                                                    | O<br>Engaging Adolescent Patients<br>About Marijuana Use with<br>David Martin (for CME) | O         Engaging Adolescent Patients         About Marijuana Use with         David Martin (for Nurses) |        |